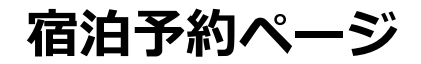

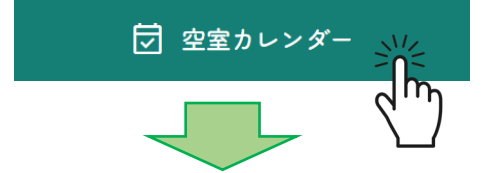

#### Webサイト内の「空室カレンダー」 をクリック

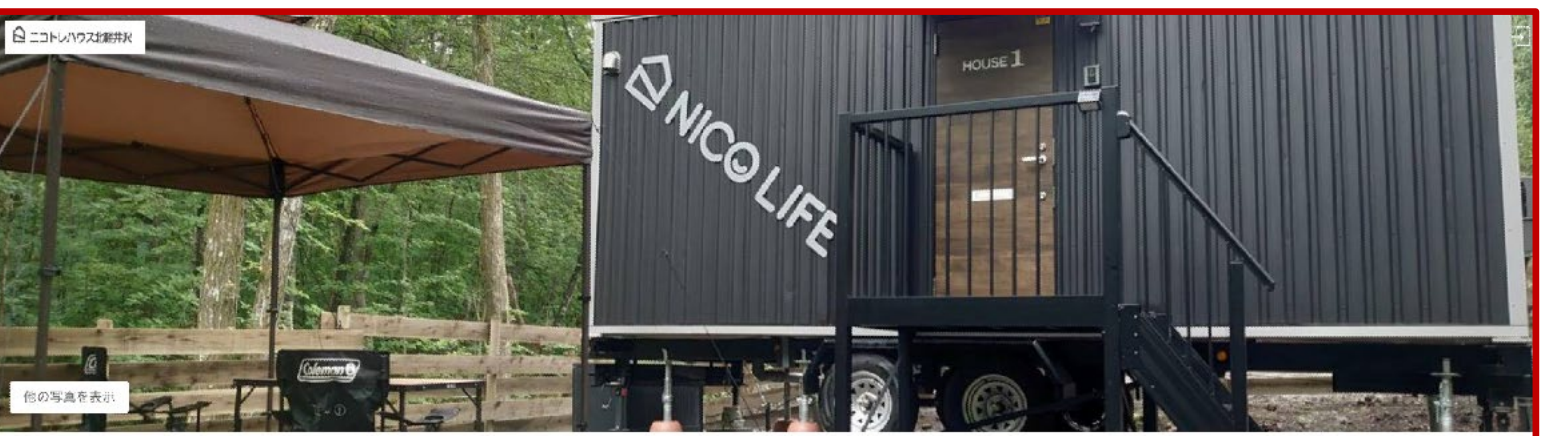

#### ニコトレハウス北軽井沢

2028年7月オープン11 ・自然の中でトレーラーハウス福油体験プライベートガーデン付。 、スクイリッシュな内装に充実した面内設備。

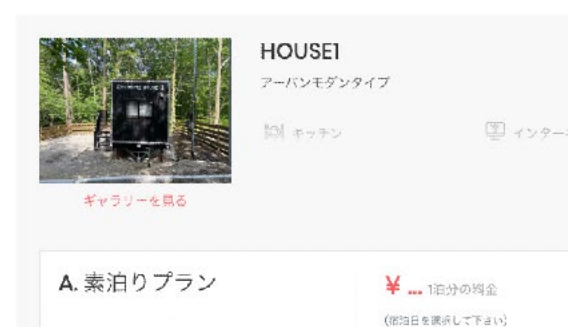

チェックイン -> チェックアウト

このステップでは環球されません。

#### もっと

もっと

### 「宿泊予約ページ」が表示されます。

1

# 宿泊予約ページ/宿泊日の入力

#### ①宿泊日の入力

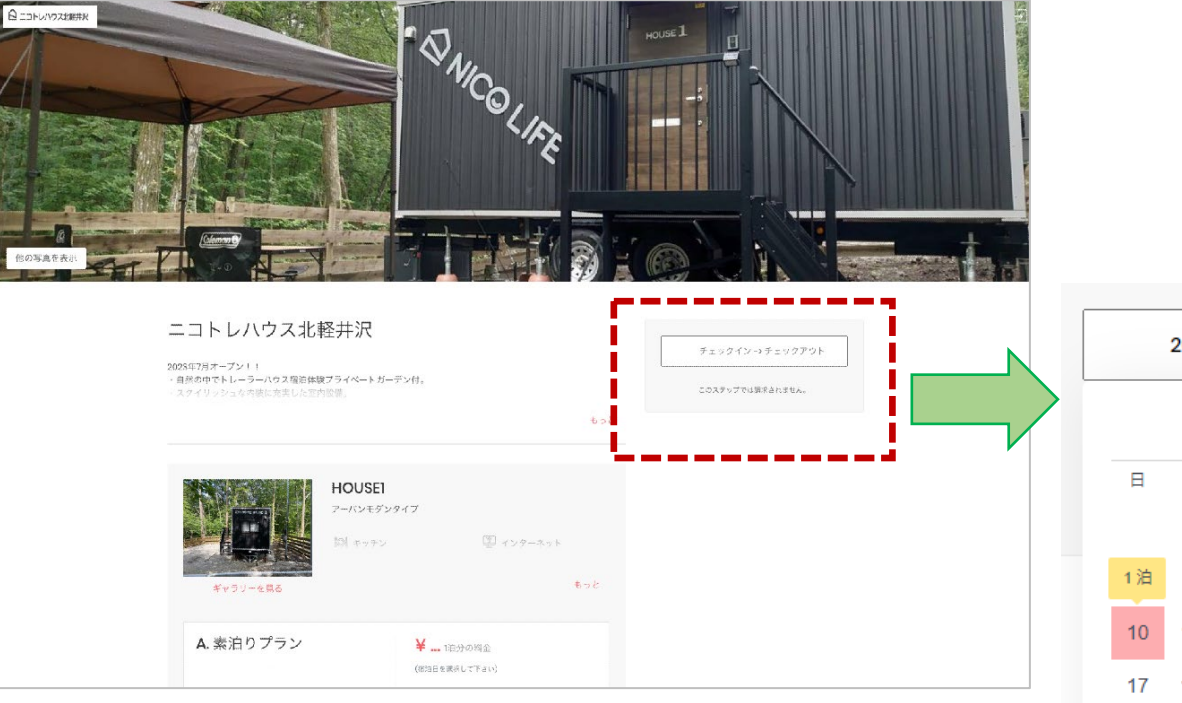

|          | 2023 | -09-0 | )9 -> 2 | 2023-0 | 09-10 |    |
|----------|------|-------|---------|--------|-------|----|
| 9月 2023  |      |       |         |        |       |    |
| Ħ        | 月    | 火     | 水       | 木      | 金     | ±  |
|          |      |       |         |        |       | 2  |
| 1泊       | 4    | 5     | 6       | 7      | 8     | 9  |
| 10       | 11   | 12    | 13      | 14     | 15    | 16 |
| 17       | 18   | 19    | 20      | 21     | 22    | 23 |
| 24       | 25   | 26    | 27      | 28     | 29    | 30 |
| 10月 2023 |      |       |         |        |       |    |
| H        | 月    | 火     | 水       | 木      | 金     | ±  |
| 1        | 2    | 3     | 4       | 5      | 6     | 7  |
| 8        | 9    | 10    | 11      | 12     | 13    | 14 |
| 15       | 16   | 17    | 18      | 19     | 20    | 21 |
| 22       | 23   | 24    | 25      | 26     | 27    | 28 |
| 29       | 30   | 31    |         |        |       |    |

「チェックイン→チェックアウト」 から<u>宿泊日を選択</u>します。

「チェックイン→チェックアウト」 <u>ボタンにカーソルを合わせる</u>と **カレンダー**が開きます。

カレンダーより 「チェックイン日」をクリックすると 日にちに「色」が付きますので、その後に 「チェックアウト日」をクリックします。

(例)

チェックイン日:9月9日(土) チェックアウト日:9月10日(日)

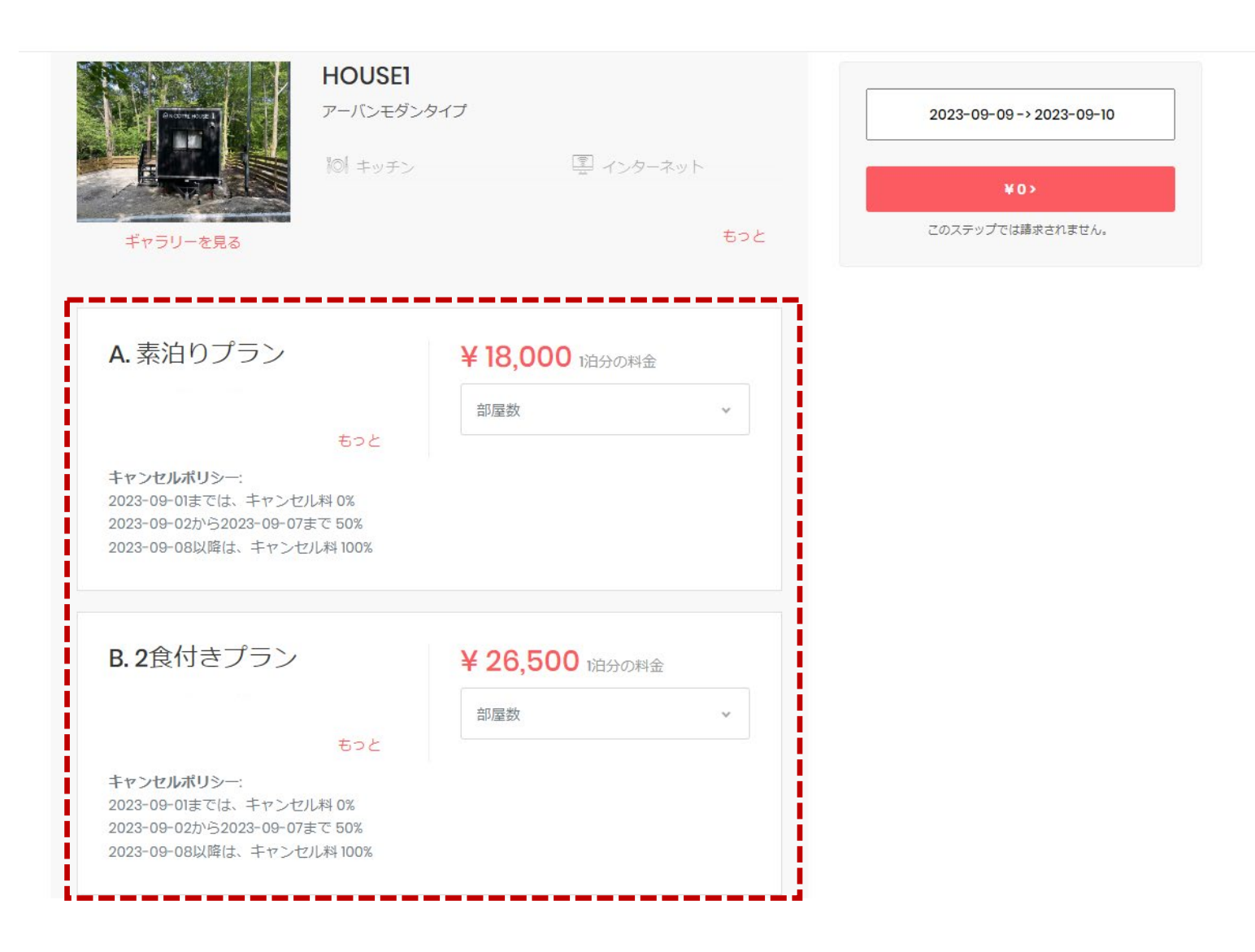

指定した宿泊日に **利用できる宿泊プランのみが表示** されます。

# 宿泊予約ページ/宿泊プランの選択及び入力

#### ②ご希望の宿泊プランの部屋数を選択

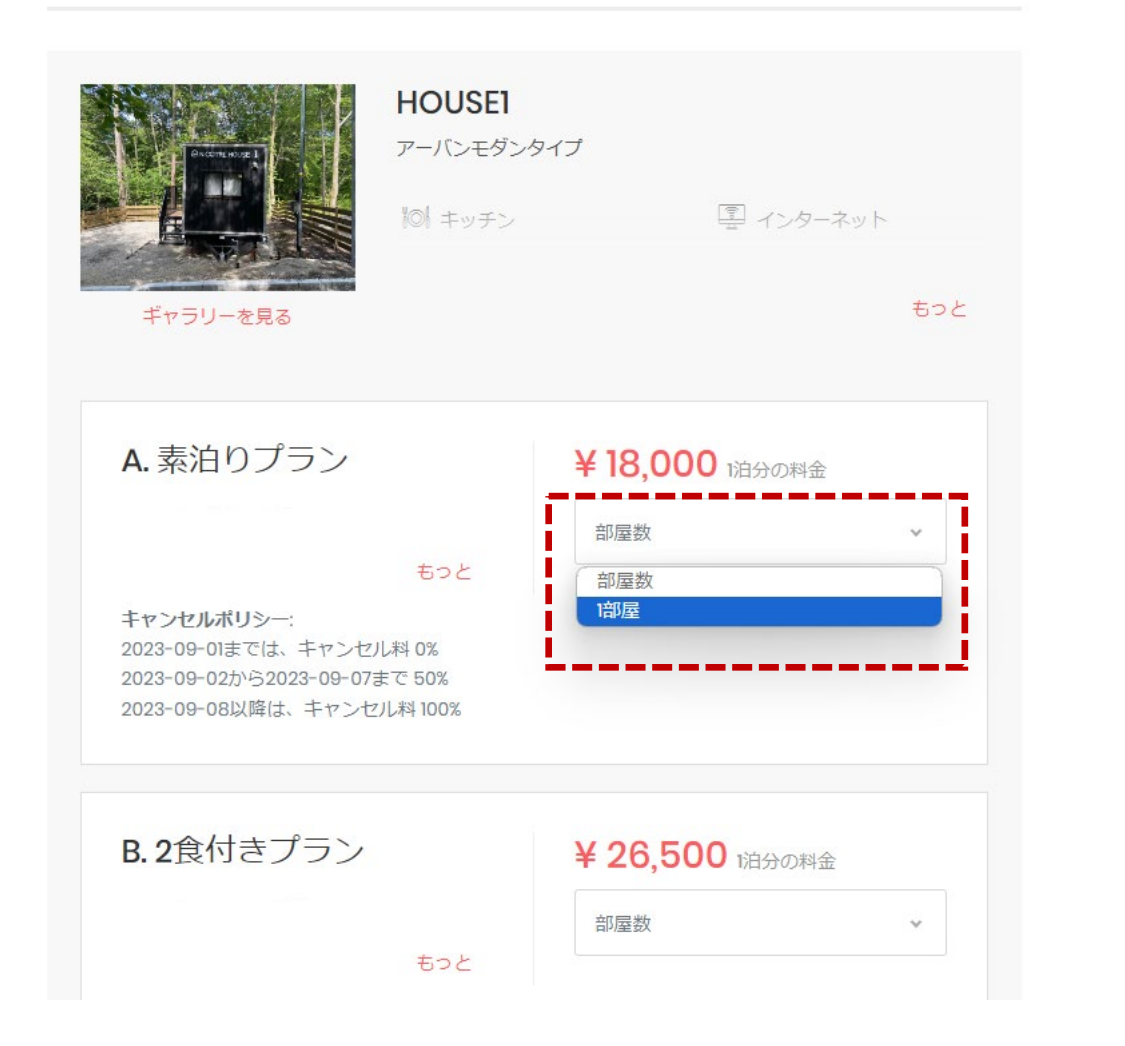

宿泊をしたい宿泊プランの 「部屋数」をクリックし、 「<u>1部屋</u>」を選択します。

(例) HOUSE 1 A.素泊まりプラン

#### ③利用人数を選択

| A. 素泊りプラン                                               | ¥18,000 1泊分の        | )料金  |
|---------------------------------------------------------|---------------------|------|
|                                                         | 1部屋                 | ~    |
| もっと                                                     |                     |      |
|                                                         | 部屋1                 |      |
|                                                         | 大人1名                | ~    |
|                                                         | <b>大人1名</b><br>大人2名 |      |
|                                                         |                     |      |
|                                                         |                     | 削除する |
| キャンセルポリシー:                                              |                     |      |
| 2023-09-01までは、キャンセル料 0%<br>2023-09-02から2023-09-07まで 50% |                     |      |
| 2023-09-08以降は、キャンセル料 100%                               |                     |      |

「<u>大人1名</u>」or「<u>大人2名</u>」 を選択します。

HOUSE1、HOUSE3は定員2名 HOUSE2、HOUSE4は定員4名 になります。

#### ④宿泊金額の決定

| ギャラリーを見る         | ₩01 キッチン |             | ンターネット | もっと |
|------------------|----------|-------------|--------|-----|
| <b>A.</b> 素泊りプラン |          | ¥ 18,000 的分 | の料金    | *   |
|                  | もっと      | 部屋1         |        |     |
|                  |          | 大人2名        |        | ~   |
|                  |          | 子供          | 幼児     | *   |
|                  |          | I           | 削除する   |     |

|   | 2023-09-09-> 2023-09-10              |  |  |  |  |  |
|---|--------------------------------------|--|--|--|--|--|
|   | HOUSEI<br>A.素泊りプラン ¥18,000 💼<br>大人2名 |  |  |  |  |  |
| ĺ | ¥18,000>                             |  |  |  |  |  |

宿泊プランの金額が表示されます。

<u>料金が表示されている</u> ボタンをクリックします。

(例) ¥ 18,000

# 宿泊予約ページ/予約者情報入力

#### ⑤予約者の情報入力

1. 予約サマリー > 2. 支払情報

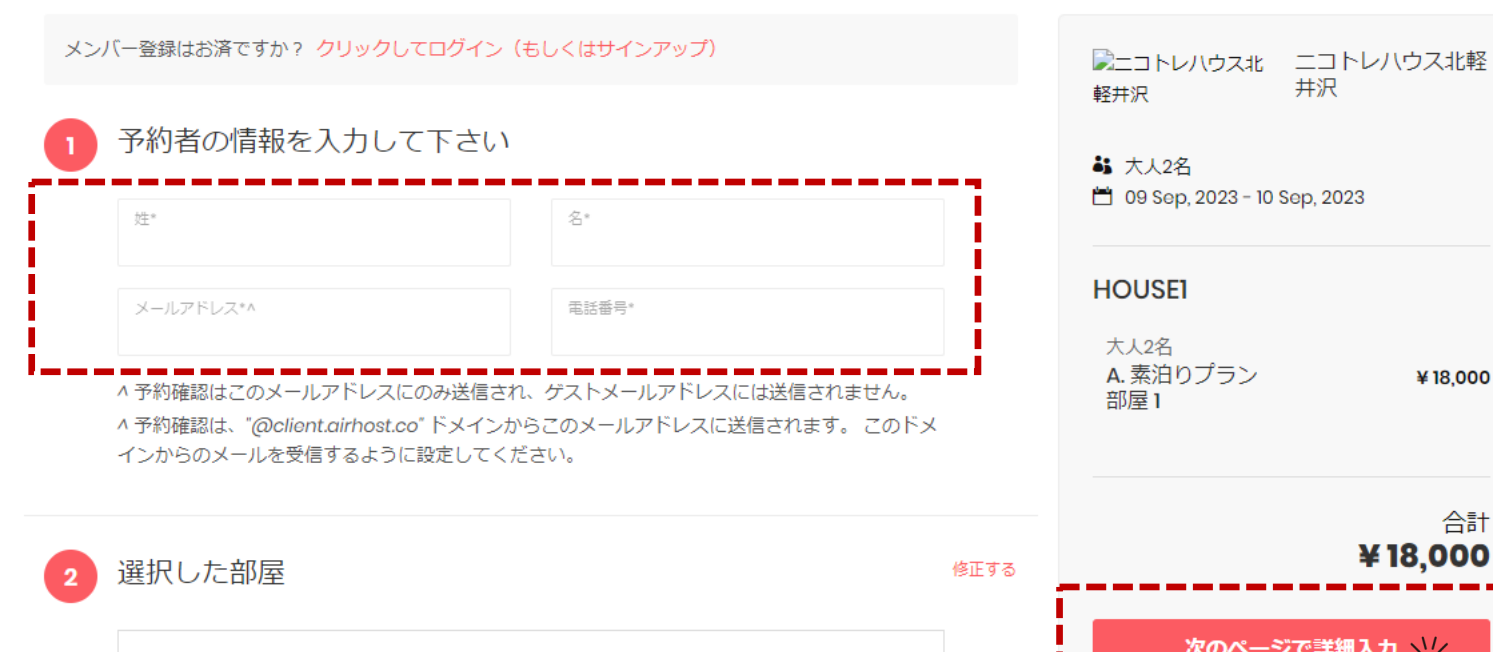

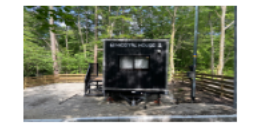

HOUSE1 - A. 素泊りプラン 0 幼児 子供

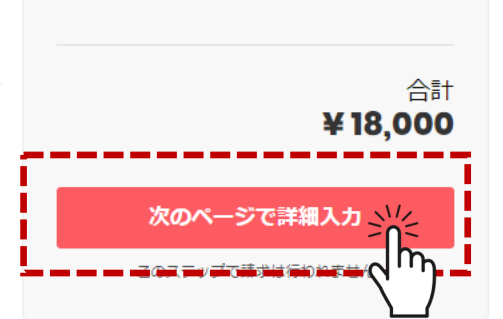

¥18,000

予約者の情報を入力

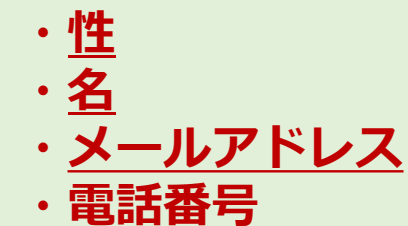

を入力します。

入力が完了したら、 「次のページで詳細入力」 をクリックします。

宿泊予約ページ/予約者情報入力

#### ⑥予約者の詳細情報入力

1. 予約サマリー > 2. 支払情報

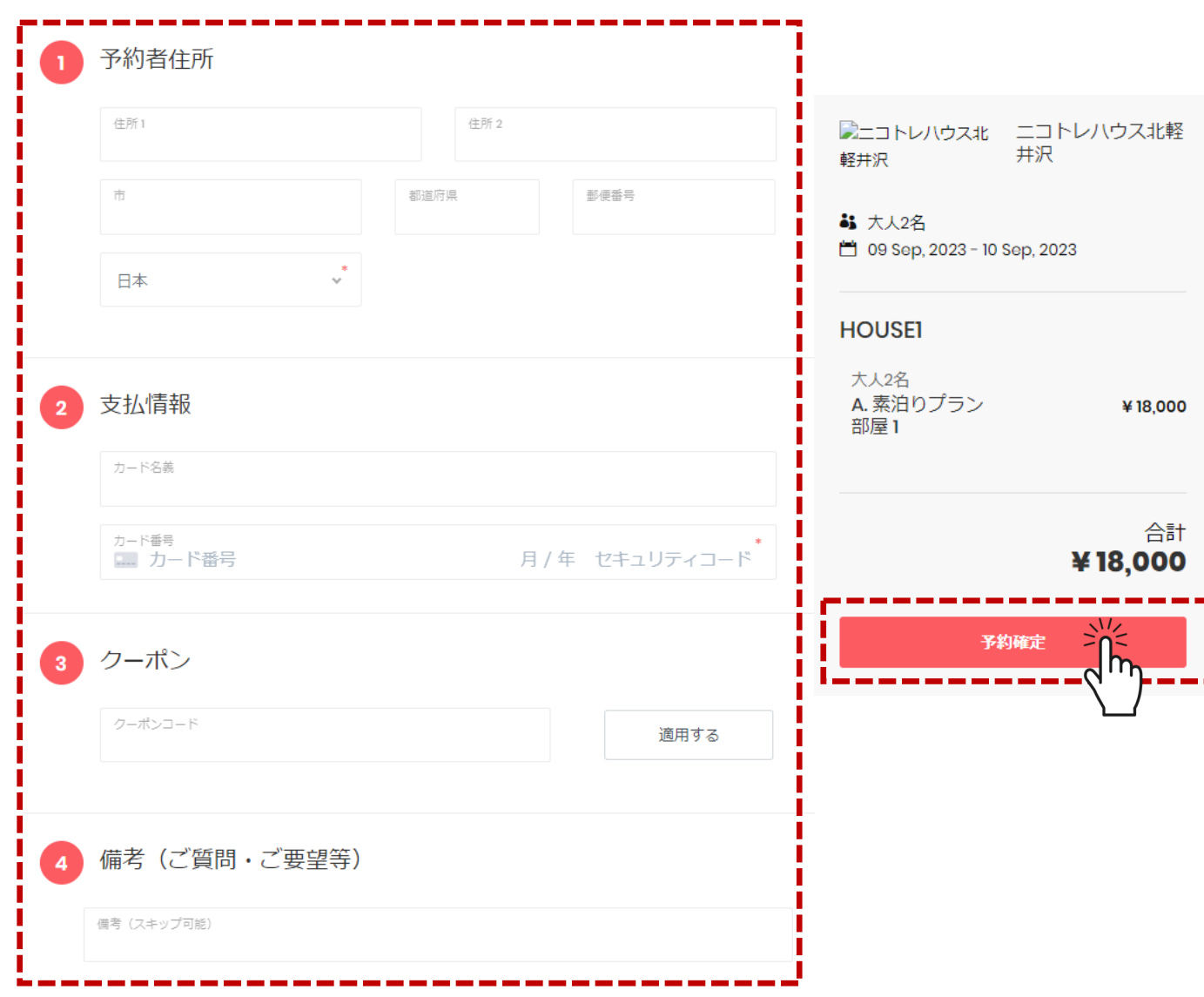

予約者の詳細情報を入力

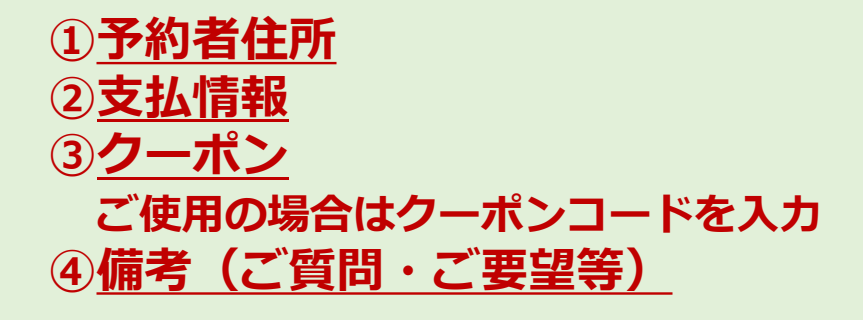

を入力します。

情報の入力が完了したら、 「**予約確定」** をクリックします。

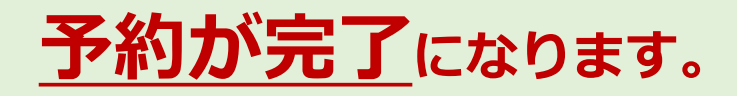